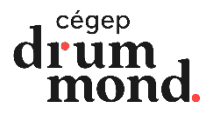

## Prise de rendez-vous - Services aux étudiants Version mobile

- 1. Télécharge l'application Omnivox Mobile.
  - iOS (iPhone/iPad) : <u>Télécharger sur l'App Store</u>
  - Android : Télécharger sur Google Play
- 2. Ouvre l'application Omnivox Mobile.
- 3. Connecte-toi en entrant ton numéro d'étudiant (DA) et ton mot de passe :

|              | Cégep de Drummondville |               |
|--------------|------------------------|---------------|
|              |                        |               |
| Étudiants    | Employés               | Autres usager |
| -            |                        |               |
| No de DA     |                        |               |
| 0000000      |                        |               |
| <u>.</u>     |                        | A.            |
| Mot de passe |                        |               |
|              |                        | •             |

4. Dans le menu principal, cliques sur « Services », puis sélectionne « Omnivox version web ».

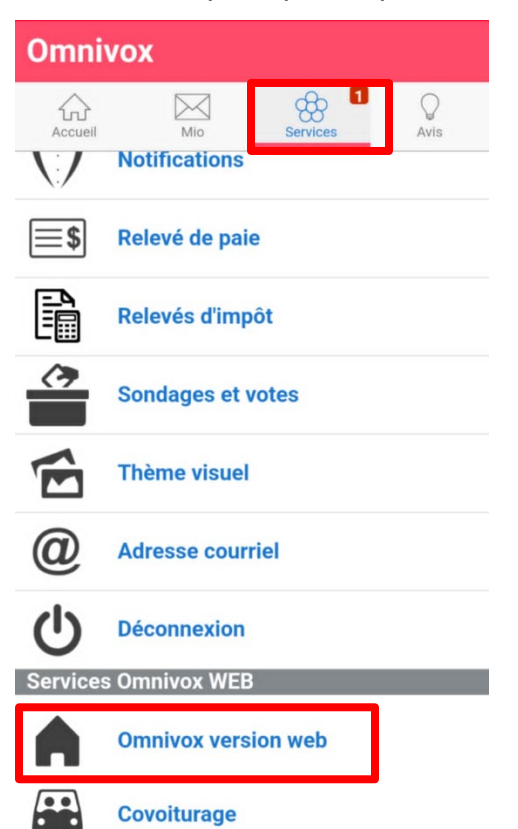

5. Dans la section **« Prise de rendez-vous »**, sélectionne le service désiré pour réserver un rendez-vous.

| Pris      | se de rendez-vous                                     |                |
|-----------|-------------------------------------------------------|----------------|
| Z         | Accompagnement en littératu                           | re             |
|           | Accompagnement en philosophie                         |                |
|           | Aide financière                                       |                |
| $\square$ | Aide financière - Étudiants inte                      | ernationaux    |
| $\square$ | Aide à la recherche de logeme                         | ent (Logetoit) |
| $\square$ | Aide pédagogique individuel                           |                |
|           | Carrefour Éduc-Santé                                  |                |
|           | Centre d'aide en français (CAF                        | F)             |
| $\square$ | Centre d'aide en mathématiqu                          | ies (CAM)      |
| Z         | Centre d'aide en méthodologie<br>intellectuel (CAMTI) | e du travail   |
| Z         | Centre d'aide de la Zone numé                         | érique         |
|           | Orientation                                           |                |
|           | Plan d'intervention                                   |                |
| Z         | Soutien psychologique                                 |                |

## Prise de rendez-vous – Services aux étudiants Version web

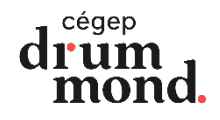

1. Accède au portail Omnivox : rends-toi sur le site <u>Cégep Drummond | Tout se peut ici</u> (ou presque) ou utilise le lien direct fourni par ton collège.

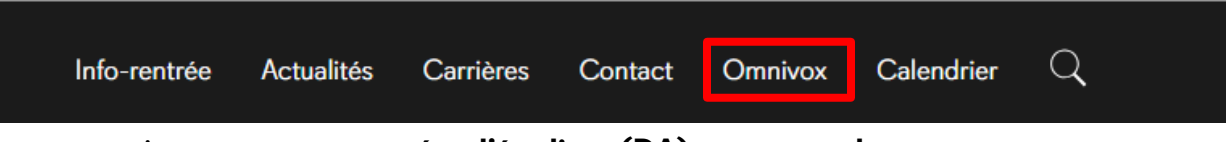

2. Connecte-toi en entrant ton numéro d'étudiant (DA) et ton mot de passe :

| Cegep de Drummondville |          |              |
|------------------------|----------|--------------|
|                        |          |              |
|                        |          |              |
| Étudiants              | Employés | Autres usage |
|                        |          |              |
| No de DA               |          |              |
| 000000                 |          |              |
| Mot de passe           |          |              |
|                        |          | Ø            |
|                        |          |              |

3. Dans la section **« Prise de rendez-vous »,** sélectionne le service désiré pour réserver un rendez-vous.

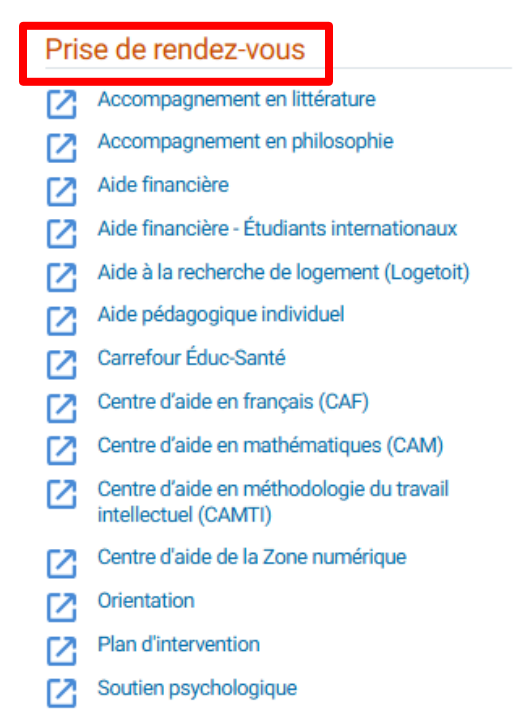